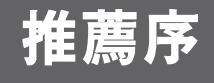

坊間專門論述 Excel 樞紐分析的工具書仍屬 Excel 系列叢書的少數,但是,樞紐 分析的需求對企業資訊工作者來說,卻是與日俱增且不可或缺的技能。尤其是資 訊往來愈來愈頻繁的職場,海量資料的處理與分析已是司空見慣的情境,能更夠 迅速分析資料,提供客戶、主管訂定決策資訊,絕對是刻不容緩的先機,而 Microsoft Excel 2013 便是這個領域的箇中翹楚!

連續榮獲八年 Microsoft MVP 榮銜的仲麒老師,致力於微軟技術的推廣已逾二十 年,專職於企業資訊軟體的教育訓練,也同時任教於大學與技職院校資訊相關科 系,在學界與業界之間深知資訊教育訓練的落差及需求。此次有鑑於大家對樞紐 分析的陌生,或者似懂非懂的疑惑,特別蒐集樞紐分析的相關實作範例與圖例説 明,讓讀者可以按圖索驥,從入門到實務演練,期室能協助讀者迅速了解資料處 理與資料分析的技巧,強化讀者在樞紐分析領域的應用技能,並實質提升資料分 析的能力及工作效率。

什麼是微軟最有價值專家 Microsoft® Most Valuable Professional (Microsoft MVP Award)?這是表揚微軟最出色也最活躍的使用者,他們不但表現出技術上的熱情,更願意大方分享長年累積的技術經驗。獲獎成為 Microsoft MVP 的人,都是一群獲得微軟技術認可、可信賴技術專業、且樂於與大眾互動的人員,他們專精於一或多項 Microsoft 產品或技術領域。目前全球獲頒微軟最有價值專家 (Microsoft Most Valuable Professional)有四千多名,分別來自於全球九十多個 國家,其中位居亞洲的台灣,目前 99 位的 MVP 獲此殊榮。更多訊息請您參考 http://mvp.microsoft.com/zh-tw/default.aspx

微軟最有價值專家暨社群 專案經理

張嘉容 Reneata Chang

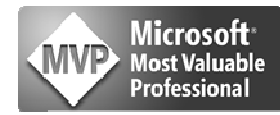

·名筆

## 作者序

Excel 除了提供好用的計算環境以及豐富完整的函數外,也由於工作表的行、列 結構特性,成為建立與管理資料庫資料表的最佳工具。透過一般傳統的排序、篩 選、小計與群組等功能,可以協助使用者輕鬆完成龐大的資料處理工作,加上與 外部資料的匯入匯出能力,更是讓異質性的資料來源得以輕易彙整。此外,逐漸 為眾人熟知的樞紐分析表與樞紐分析圖,也成為辦公室資訊工作者在交叉分析資 料時不可或缺的利器。

不過,大多數的上班族在 Excel 的使用上,大都只是運用到簡單的加總公式及函數,而市面上相關書籍眾多也足敷使用,但是,相對於在職場奮鬥多年後,所面臨的問題一定愈來愈多,也累積不少資料處理與統計資料的難題,這些需要資料處理技巧與交叉分析工具的實際案例和狀況,常常就變成資訊工作者的夢魇。

本書即以淺顯易懂的範例與實務案例,透過圖解説明與逐步操作解説,為讀者詳 細介紹活用 Excel 進行資料處理的各種方式。譬如:從規則與不規則的純文字輕 易匯入剖析,到其他資料庫類型的資料迅速匯入,進行資料彙整與處理。並且, 詳細解析樞紐分析表的製作方式與其完整的運用精義,最後再簡介海量資料的面 對與處理,讓資料的維護與分析處理更具彈性,提供客戶、主管足以迅速下達正 確判斷的決策資訊。本書內容與範例,特別適合業務、行銷、行政與一般主管或 訂定決策的商務人士,瞭解帶入分析資料的必備技巧,並進行實例操作示範,以 最有效率的方式迅速成為商業資料分析達人!

本書的完成,完全得力於碁峰資訊的鼎力相助及細心規劃,以及工作伙伴們不辭 辛勞的校稿、這本書才能順利出版,在此特別對他們致上萬分謝意!撰寫的心情 與誠意皆在於希望給讀者帶來些許資訊領域上的助益,下筆時也都特別小心翼 翼,希望對於軟體應用的點滴心得都能與您分享。

王仲麒

2013 May 北投

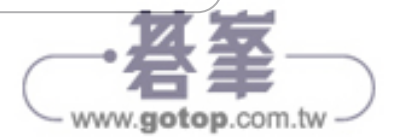

# Excel 的資料處理 與分析

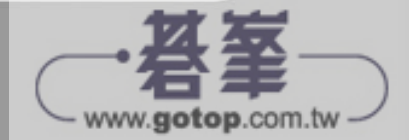

# 1 Excel 資料處理與分析的能力

Excel 是由工作表(Worksheet)所組合而成的活頁簿(Work Book)檔案結構,而工 作表是標準的行、列式表格架構,交錯而成的每一個儲存格裡都可以進行資料的輸入 與編輯,因此,經常被應用在報表的製作、資料表格的規劃。在 Excel 的環境中,工 作表是儲存資料的最佳園地,一般來說,您有兩種手法可以進行資料的建立,一是人 工方式親手逐一登打在儲存格裡;另一種方式是匯入外部資料來源。而在工作表上, 資料的範疇一定是一塊矩形的範圍(Regular Range),或者是經過轉換的資料表 (Data Table)。至於儲存格裡可以登打的資料類型,除了文字、數值、日期/時間外, 也可以透過公式的建立或函數的使用,進行特定目的的運算。

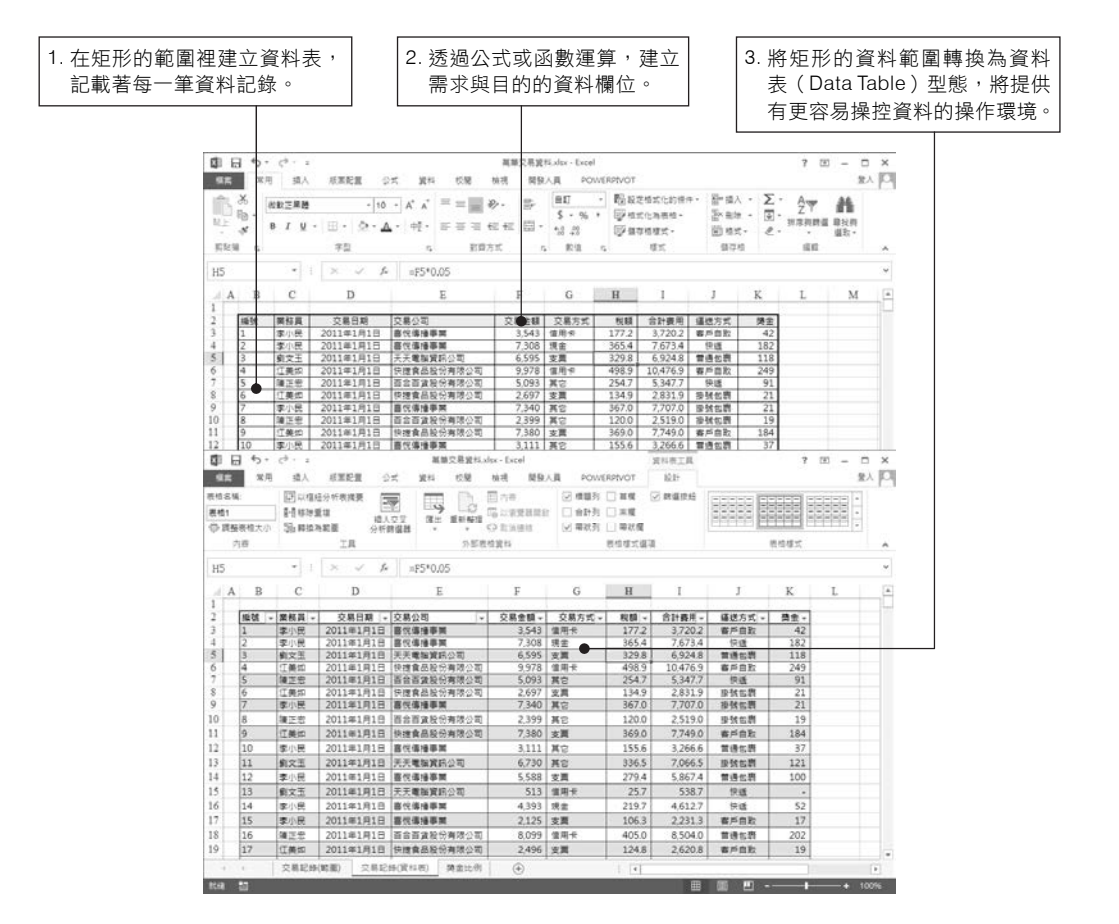

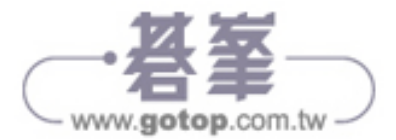

對一個資料庫而言,資料表裡所存放的資料僅僅是一筆筆資料記錄的集合,對很多人 來說,這不過是一個蒐集儲存資料的大容器。但是,若要從中取得具備特定意義或特 殊目的的資訊,就非得透過有效的資料分析技巧來完成了!例如:一份訪問了 500 位 用戶的客戶滿意度調查資料,記錄著 500 筆資料記錄,您絕對不會將這 500 資料記 錄的原始資料(Raw Data)列印成冊,呈遞給老闆(不被 Fire 才怪),您一定會經 過資料分析的技巧,統計或摘要出各年齡層的結構分析表、特定題目的回應比例分析 表、性別地區的人數統計分析表等,因為,這些分析表才是老闆所關心或決策者所要 掌握的。

 鉅細靡遺的記載逐筆資料記錄是原生的 資料表格、資料庫的結構,並不是老闆 與客戶所要檢視的最終資訊。例如:500 份未經整理的問卷調查資料。  經過摘要、整理、運算的資訊表 格,才是老闆與客戶所需的有用 資訊。例如:不同年齡層、不同 性別的各地區人數統計。

| 1  | A         | B     | C      | D      |               | 16<br>16   | F        | G       | Н         | I                                                      |       | A            | В          | C       | D              | E     | F        |                    |         |
|----|-----------|-------|--------|--------|---------------|------------|----------|---------|-----------|--------------------------------------------------------|-------|--------------|------------|---------|----------------|-------|----------|--------------------|---------|
|    | #14       | 42.01 | GT 65. | ter DE | 您最高新          | 的節目        | 平均一天有多少  | 京欽哪一種職業 | 最短常收着的糖   | 雨上旁沒有铁块                                                | 1     |              |            |         |                |       |          |                    |         |
| 1  | e ya      | 0.01  | +#     | 10.00  | 順別?           |            | 小時在看電視?  | 運動節目?   | 育频道?      | 數位電視系统?                                                | 2     |              |            |         |                |       |          |                    |         |
| 2  | sub51515  | 男     | 37     | 北區     | 新聞            | 22         | 6小铸以上    | 姦車      | EPSN      | 沒有・不等慮                                                 | 3     | 四日 約1 日 第2   | 护區 -       |         |                |       |          |                    |         |
| 3  | sub73041  | 女     | 59     | 中国     | 法截前日          |            | 1至3小時    | 冰上曲標載   | 绿宗體實      | 沒有,考慮中                                                 | 4     | (T. #1 H)    | DE         | -1-100  | 10100          | 68.24 |          |                    |         |
| 4  | sub10076  | 男     | 32     | 南道     | 卡塘            |            | 1至3小時    | 高爾夫球    | 緯來體商      | 沒有,考慮中                                                 | 1.0   | -15.20       | 01         | 37      | 46             | 164   |          |                    |         |
| 3  | sub63579  | 男     | 59     | 中国     | 會構法的          | 8          | 4街6小時    | 資重      | NHK Sport | 沒有;考慮中                                                 |       | 013-25       | 41         | 3/      |                | 104   |          |                    |         |
| 6  | sub93163  | 女     | 21     | 南區     | 卡通            | 1.1        | 1至3小時    | 模式足球    | 讓來韓爾      | 沒有,考慮中                                                 | 0     | ~            | 41         | 15      | 22             | 70    |          |                    |         |
| 7  | sub56766  | 文     | 56     | 中国     | 8週間1          |            | 1至3小時    | 高麗夫球    | EPSN      | 沒有,不考慮                                                 | /     | *            | 40         | 24      | 24             | 88    |          |                    |         |
| 8  | sub32539  | 交     | 17     | 中国     | 環境劇           |            | 4要16小時   | 保許球     | EPSN      | 有                                                      | 8     | ≥ 30-44      | 86         | 57      | 52             | 195   |          |                    |         |
| 9  | sub24554  | 女     | 48     | 中语     | 管閉(信)         | 68         | 4张)6小時   | 保設球     | 委視録育      | 有                                                      | 9     | 女            | 42         | 25      | 25             | 92    |          |                    |         |
| 10 | sub85623  | 用     | 30     | 北區     | 時話信言          | 68         | 不到1小時    | 奧式足球    | 排來體育      | 列                                                      | 10    | ) 男          | 44         | 32      | 27             | 103   |          |                    |         |
| 11 | sub\$0205 | 男     | 53     | 中国     | 速遭刺           |            | 4到6小時    | 截球      | 绿东醴鸾      | 沒有・考慮中                                                 | 11    | 1 ≘45-59     | 84         | 27      | 74             | 185   |          |                    |         |
| 12 | sub25072  | 女     | 37     | 末語     | 官議任朝          | 目          | 不到1小時    | 资单      | NHK Sport | 有                                                      | 11    | 2 \$         | 40         | 18      | 33             | 91    |          |                    |         |
| 13 | sub02763  | 男     | 39     | 中国     | 57.輕和日        | 1 C C      | 1至3小時    | 證權      | 巡視練育      | 有                                                      | 1     |              | 44         | 9       | 41             | 0.4   |          |                    |         |
| 14 | sub28982  | 女     | 39     | 中国     | 明教前1          | 1          | 不到1小師    | 赛里      | EPSN      | 沒有;考慮中                                                 | 100   | = 60.74      | 10         | 10      | 10             | 20    |          |                    |         |
| 15 | sub12924  | 女     | 33     | 中語     | 进造刺           |            | 1至3小時    | 保幹球     | 探來體育      | 有                                                      |       |              | 10         | 10      | 10             | - 30  |          |                    |         |
| 16 | sub50069  | 男     | 59     | 中国     | <b>官</b> 捐任   | 日          | 4到6/小時   | 高爾夫球    | 兩視體育      | 沒有,不考慮                                                 |       |              | 0          |         |                | 1.4   |          |                    |         |
| 17 | sub43854  | 女     | 33     | 中国     | 你發動           |            | 不到1小時    | 要式足球    | EPSN      | 有                                                      | -10   | 312          | 4          | 0       | 0              | 10    |          |                    |         |
| 18 | sub90362  | 女     | 59     | 中亞     | 应激的           |            | 4至)6/小時  | 資車      | NHKSport  | 沒有,考慮中                                                 | 1     | 總計           | 261        | 131     | 182            | 574   |          |                    |         |
| 19 | sub81318  | 女     | 32     | 中語     | (前型前)         | 1          | 不到1小時    | 鏟球      | EPSN      | - 月                                                    | 11    | 3            |            |         |                |       |          |                    |         |
| 20 | sub27008  | 女     | 51     | 中国     | 総建町           | 1          | 不到1小時    | 冰上曲標球   | 線來體質      | 沒有,不考慮                                                 | 1100  | -            |            | 1       | n              |       | C        | D                  | T       |
| 21 | sub44104  | 男     | 56     | 中国     | 新聞            |            | 6小時以上    | 盤球      | 漸視鏡商      | 有                                                      |       |              | ~          |         | D              |       | C.       | D                  | P.      |
| 22 | sub66866  | ¢     | 33     | 幸富     | 雪糕信息          |            | 6/1/8#以上 | 始対      | 搶夾鶴會      | 22月 1月 1月 1月 1月 1日 1日 1日 1日 1日 1日 1日 1日 1日 1日 1日 1日 1日 |       | -            |            |         |                |       |          |                    |         |
| 23 | sub50543  | 女     | 60     | 中區     | 纤装的           | <u> </u>   | 1至3小時    | 理場      | EPSN      | 沒有・不考慮                                                 | -     |              |            | 100 b.0 | ata 1/2 ata Ad | 10.01 |          |                    |         |
| 24 | sub62288  | 男     | 42     | 中国     | 建模制           | -          | 4到6小時    | 美式足球    | EPSN      | 沒有・考慮中                                                 | 2     |              |            | 0.00    | 10 A 10 2      |       |          |                    |         |
| 25 | sub90157  | 女     | 52     | 南區     | 标鞭蛇!          | 8          | 1至3小時    | 真重      | 南視燈茸      | 沒有・考慮中                                                 | 1     |              |            |         | A MAR          |       | No. Take | Martin - Malalista | 10.14   |
| 26 | sub85887  | 女     | 37     | 北嘉     | 連續劇           |            | 不到1小時    | 截球      | EPSN      | 海                                                      |       | - million    |            | 1.      | 71             |       | 28.24    | 3(71 · 1938 T      | 55.61   |
| 27 | sub74147  | 文     | 23     | 中區     | 當購信日          | 6 <u>0</u> | 不到1小時    | 美式足球    | 讓來發育      | 有                                                      | 6     | 11.84        |            |         | 110            |       | AE       | 62                 | 261     |
| 28 | sub29732  | 男     | 46     | 東臣     | 88.健助日        |            | 4至16小98  | 美式足球    | EPSN      | 有                                                      | 7     | 47.183       | TOH        |         | 20.6%          |       | 7 8%     | 17.1%              | 45.5%   |
| 29 | sub84703  | 男     | 37     | 東西     | (环费助)         |            | 1至3小時    | 盤印      | EPSN      | 河                                                      |       | 41-00        | 11.774     |         | 20.010         |       | 1.0.14   | AT LAPP            | 40.000  |
| 30 | sub69511  | 女     | 56     | 中語     | 卡通            |            | 4至)6小時   | 冰上曲棍球   | EPSN      | 沒有・考慮中                                                 | 0     | 10.8+        |            |         | 48             |       | 25       | 5.8                | 131     |
| 31 | sub37837  | 男     | 56     | 北區     | 時種的[          | 1          | 1至3小時    | 便式足球    | EPSN      | 列                                                      | 10    | 0.487        | 市山は        |         | 0.4%           |       | A 4%     | 10.1%              | 22.0%   |
| 32 | sub21114  | 男     | 20     | 中国     | (守装町)         |            | 不刻1小時    | 取得      | 揮來體育      | 沒有・考慮中                                                 |       | 100          | an 20160   |         | 0.410          |       | 1.1.4    | 40.479             | 66.070  |
| 33 | sub00132  | 女     | 65     | 末道     | (88-22-67)    | 1          | 1至3小時    | 臺貫夫球    | 導來體寬      | 沒有・不考慮                                                 | - 12  | () F+        |            |         | 68             |       | 38       | 76                 | 182     |
| 34 | sub58493  | 文     | 37     | 南西     | 物理的           | <u> </u>   | 6小時以上    | 10.18   | EPSN      | 没有・考慮中                                                 | 13    | 62185        | 百分开        |         | 11.8%          |       | 6.6%     | 13,2%              | 31.7%   |
| 35 | sub66106  | 网     | 44     | 中国     | 救援的[          |            | 1至3小時    | 奥式足球    | NHK Sport | 列                                                      | 1     | UNIT POTON   | - 17 14    |         | 234            |       | 108      | 212                | 574     |
| 36 | sub10271  | 女     | 46     | 東區     | 浸渍刺           |            | 1至3小時    | 水上曲檔球   | EPSN      | 月                                                      | - 6   | 新聞計算分        | P. 00 1018 |         | 40.8%          |       | 18.8%    | 40.4%              | 100.0%  |
| 37 | sub85934  | 男     | 65     | 東西     | 188-122-001 8 |            | 1至3小時    | 保許球     | EPSN      | 沒有;不考慮                                                 | 134   | C RESEALCE / | PC 830820  |         | -40.070        |       | 10.076   | -10-170            | 100.076 |
| 38 | sub34239  | 男     | 19     | 東西     | 57.69.00      | -          | 1至3小時    | 要重      | 塗視體質      | 列                                                      | 11.45 |              |            |         |                |       |          |                    |         |
| 39 | sub06376  | 男     | 56     | 東斎     | 10.15倍倍的      | 68<br>     | 4至6/八時   | 資重      | 讓來體實      | <b>A</b>                                               |       |              |            |         |                |       |          |                    |         |
| 40 | sub82157  | 男     | 40     | 南區     | 設備性的          | 68         | 不到1小時    | 職種      | 探來體育      | 沒有,不考慮                                                 |       |              |            |         |                |       |          |                    |         |
| 41 | sub71436  | 男     | 53     | 北區     | 新聞            |            | 4906/198 | 臨陽      | 衛視體育      | 有                                                      |       |              |            |         |                |       |          |                    |         |
| 42 | sub47284  | 女     | 59     | 南西     | 新聞            |            | 16小铸以上   | 取得      | 捍來體育      | 再                                                      |       |              |            |         |                |       |          |                    |         |
| 43 | sub70233  | 男     | 21     | 北嘉     | 連續劇           |            | 16小時以上   | 美式足球    | EPSN      | 沒有,考慮中                                                 |       |              |            |         |                |       |          |                    |         |
| 44 | sub83789  | 男     | 21     | 東區     | 透镜影           |            | 1至3小時    | 盖垣      | EPSN      | 沒有・不管慮                                                 |       |              |            |         |                |       |          |                    |         |
| 45 | sub50551  | 男     | 56     | 南區     | 脱精性           | 68         | 不到1小時    | 盤印      | EPSN      | 沒有・不考慮                                                 |       |              |            |         |                |       |          |                    |         |
| 46 | sub86716  | 女     | 32     | 北區     | 會議住#          | 日の         | 6小碑以上    | 係創現     | 南視鏡商      | 沒有:不考慮                                                 |       |              |            |         |                |       |          |                    |         |

 針對問卷裡的題目進行回應的摘要分析, 例如:各地區是否裝接數位電視系統的摘 要統計才是決策者所重視的。

在 Excel 中,提供了許多操作工具與函數運算,可以讓您直覺地應用於資料處理工作, 甚至設計出複雜的資料分析,以符合種種的需求。

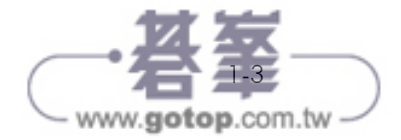

www.gotop.com.tw

| CHIP'S |         | D          | C              | D             | T                                      | F               | C       |           |               |         |         |         |                                       |             |
|--------|---------|------------|----------------|---------------|----------------------------------------|-----------------|---------|-----------|---------------|---------|---------|---------|---------------------------------------|-------------|
| 1.1    | TB      | D 2        | 社公司日           |               | 1 1                                    | E7 11           | 占 初休金   |           |               |         |         |         |                                       |             |
| 2      | 001022  | 28 /1 22   | 75年10月10日      |               | 5.4E 00                                | 10              | 4577.32 |           |               |         |         |         |                                       |             |
| 2      | 903947  | 29 / F / F | 93年9日25日       | -             | \$54.00                                | 0               |         |           |               |         |         |         |                                       |             |
| 1      | 483465  | 県塩影        | 87年10日2日       | 2             | \$38.00                                | 20              | -       |           |               |         |         |         |                                       |             |
| 4      | 463403  | 大学校        | 77年2月17日       | 2             | \$40.00                                | 20              | -       |           |               |         |         |         |                                       |             |
| 6      | 634577  | 瑞士州        | 1 //+2/31/5    | - D           | 240,00                                 | JV 1            |         | 6         | e             | -       | 0       |         | 11                                    |             |
| 7      | 754457  | 167 .      | AT DE RA LW    | 5 CT 10 C1 HS | 17 F                                   | 0               |         | AND HE A  | 4.5125.0      | 14-101  | 0       | 20.281  | H                                     |             |
| e'     | 678990  | 王帝 1       | 1 44 51 50 ··· | 2002 (7.4     | 2 T 10                                 |                 |         | * # ** ** | 17: Y 1 2: CO | * P2500 | M       | AB 200  | 19803:*                               |             |
| 0      | 577954  | 11 Z       | R0262778       | 2003/7/4      | 大上 (4)                                 | (中)所<br>(地)(100 |         | 10.9099   | EX 734        | 05.25   | -       | \$1,200 | 又無                                    |             |
| 10     | 677979  | 127 3      | R0262779       | 2003/7/4      | —————————————————————————————————————— | 局科投             |         | 综固路       | EX.74         | 820     | -       | \$1,590 | 10/192<br>(ch. 100 ) 10               |             |
| 11     | 806765  | ta7 4      | R0262780       | 2003/7/4      | 標畫                                     | 21836           |         | 林利婷       | R 65          | 私園      |         | \$1,570 | 信用卡                                   |             |
| 11     | 030/03  | 1.m.a 5    | R0262781       | 2003/7/4      | 仲基                                     | 企業              |         | 係國路       | 飲料            | 音兆      | _       | \$915   | 現堂                                    |             |
|        |         | б          | R0262782       | 2003/7/4      | 富同                                     | 企業              |         | 趙小燕       | 消耗品           | 桃園      |         | \$1,400 | 信用卡                                   |             |
|        |         | 7          | R0262783       | 2003/7/4      | 大調                                     | 「華超商            |         | 漆園銘       | 飲料            | 台北      |         | \$1,140 | 「信用卡                                  |             |
| 1.00   |         | \$         | R0262784       | 2003/7/4      | 由4                                     | 9.53            |         | 茎帘墙       | <b>業</b> 品    | 실내      |         | \$1,430 | 1 1 1 1 1 1 1 1 1 1 1 1 1 1 1 1 1 1 1 |             |
| 12     | A       | В          | С              | D             | E                                      | F               | G       | H         | I             | 1       | K       | -       | L                                     |             |
| 1      | Ne      | 姓名         | 1.标道日          | 2.6381        | 3.供旨•                                  | 4.認證區           | 5.所得根末  | 6.缝床侧     | 7.劳保1         | 8.具作:   | 9.實何童輩  | *       |                                       |             |
| 2      | 1       | 張小遼        | \$72,000       | \$1,800       | \$540                                  | \$74,340        | \$4,460 | \$676     | \$472         | \$1,000 | \$67,73 | 2       |                                       |             |
| 3      | 2       | 季四維        | \$60,000       | \$1,800       | \$1,203                                | \$63,003        | \$3,780 | \$676     | \$472         | \$1,765 | \$56,31 | 0       |                                       |             |
| 4      | 3 :     | 江玉山        | \$54,000       | \$1,800       | \$500                                  | \$56,300        | \$3,378 | \$676     | \$472         | \$0     | \$51,77 | 4       |                                       | 利用 Excel 的. |
| 5      | 4       | 突重得        | \$40,250       | \$1,800       | \$0                                    | \$42,050        | \$2,523 | \$1,120   | \$472         | \$2,100 | \$35,83 | 5       |                                       | ── 表建立各種性   |
| 6      | 5 :     | 方建园        | \$39,050       | \$1,800       | \$120                                  | \$40,970        | \$2,458 | \$1,072   | \$472         | \$0     | \$36,96 | 8       |                                       |             |
| 7      | 6       | 呂文彬        | \$38,000       | \$1,800       | \$2,102                                | \$41,902        | \$2,514 | \$511     | \$472         | \$1,200 | \$37,20 | 5       |                                       | 用蒁的資料表      |
| 8      | 7       | 郭小葉        | \$38,000       | \$1,800       | \$1,200                                | \$41,000        | \$2,460 | \$511     | \$472         | \$0     | \$37,55 | 7       |                                       |             |
| 9      | 8       | 陳玲玲        | \$38,000       | \$1,800       | \$0                                    | \$39,800        | \$2,388 | \$1,533   | \$472         | \$1,800 | \$33,60 | 7       |                                       |             |
| 10     | 9       | 徐小倩        | \$31,000       | \$1,800       | \$250                                  | \$33,050        | \$1,983 | \$425     | \$433         | \$0     | \$30,20 | 9       |                                       |             |
| 1      | 10      | 邱順違        | \$38,000       | \$1,800       | \$210                                  | \$40,010        | \$2,401 | \$511     | \$472         | \$0     | \$36,62 | 6       |                                       |             |
| 14     | 4 ト ト 中 | 北部報告       | 同二月(9)新賀表 /2   | 円份新貨表。        | 23月份薪資:                                | 表, 23           |         |           |               | 1.4     |         |         |                                       |             |

1.3.1 範圍、清單、資料表

對 Excel 工作表而言,一個活頁簿檔(.XLSX)就可以相當於是一個資料庫,而活頁簿 檔案裡所包含的每一張工作表,都可以架構出標準的資料表。此外,由於一張工作表 極為龐大,並不見得就只能視為一張資料表(Data Table),因為,在實質的運用上, 工作表裡所規劃出的一個個的資料範圍亦可呈現為清單(List)效果,而這清單變成為 了一張張實用的資料表(Data Table)。所以,若是您所要建立的資料表是屬於小規 模的資料,在同一張工作表裡建置多張資料表也未嘗不可。

| 1<br>16 | □ .<br>-<br> | 微軟正黑體<br>B I U | •     | • 12 •<br>≜• • <u>A</u> • | A a<br>⇔ĕ → | = =     | - 89- +<br>+⊂ += | B -   | 通用相式<br>\$ - % | • €.0 | *<br>.00<br>≯.0 | 定相式化<br>的條件 * | 格式化為 表格。 | 儲存格<br>様式 - | 翻 插入 | - Σ<br>- ₩ | A<br>型型<br>非序用 | 的道 尋找 | )<br>四月<br>11日 |                |     |
|---------|--------------|----------------|-------|---------------------------|-------------|---------|------------------|-------|----------------|-------|-----------------|---------------|----------|-------------|------|------------|----------------|-------|----------------|----------------|-----|
| 9       | 贴簿 5         |                | 字型    |                           | 5           | 野       | 窗方式              | 6     | 8              | 绞值    | 5               |               | 様式       |             | 儲存格  |            | 編              | 8     |                |                | ^   |
| 6       |              | Ŧ              | ×     | √ f <sub>x</sub>          | 67          |         |                  |       |                |       |                 |               |          |             |      |            |                |       |                |                | ~   |
|         | A            | R              | C     | D                         | F           | F       |                  | G     | н              | I     |                 | I             | К        | L           | N    | 4          | N              |       | 0              |                | p 🔺 |
|         | 班级 -         | 學號             | 姓名    | - 性別 -                    | 國文          | - 數學    | v 3              | 英文 🗸  | 理化 -           | 社會    | <b>√</b> #      | 一分一           |          |             | 科目   | -          | T課老師           | i 🗸 🕴 | 寺敷、            |                | hΓ  |
|         | 805班         | ST001          | 黃鈺玲   | 女                         | 8           | 8       | 73               | 84    | 89             | 6     | 7               | 401           |          |             | 國語   | 3          | 李佳珍            |       | 6              | 5              |     |
|         | 805班         | ST002          | 高晨欣   | 女                         | 7           | 5       | 99               | 90    | 74             | 9     | 2               | 430           |          |             | 數學   | B          | 東玉華            |       | 6              | 5              |     |
|         | 805班         | ST003          | 曾慶芳   | 女                         | 7           | 1       | 95               | 82    | 93             | 7     | 8               | 419           |          |             | 自然   | BAIL       | 羅小梅            |       | 4              | ŧ              |     |
|         | 805班         | ST004          | 張耀中   | 男                         | 9           | 7       | 85               | 60    | 98             | 8     | 6               | 426           |          |             | 社會   | 20         | <b>鬼琛長</b>     |       | 4              | 1              |     |
|         | 805班         | ST005          | 張育茜   | 女                         | 6           | 7       | 67               | 91    | 92             | 6     | 7               | 384           |          |             | 體健   | ŧ          | 道功界            |       | 2              | 2              |     |
|         | 805班         | ST006          | 吳佳諭   | 女                         | 7           | 0       | 95               | 70    | 84             | 8     | 6               | 405           |          |             | 音樂   | 1          | 林素雲            |       | - 2            | 2              |     |
|         | 805班         | ST007          | 李承諭   | 男                         | 9           | 0       | 60               | 73    | 69             | 7     | 7               | 369           |          |             |      |            |                |       |                |                |     |
|         | 805班         | ST008          | 謝雅婷   | 女                         | 7           | 9       | 78               | 67    | 75             | 9     | 6               | 395           |          |             |      |            |                |       |                |                |     |
|         | 805班         | ST009          | 潘際翔   | 男                         | 7           | 4       | 85               | 93    | 57             | 8     | 9               | 398           |          |             |      |            |                |       |                |                |     |
|         | 805班         | ST010          | 張維哲   | 男                         | • 9         | 7       | 95               | 87    | 84             | 7     | 6               | 439           |          |             |      |            |                |       |                |                |     |
|         | 805班         | ST011          | 土惲惟   | 男                         | 6           | 7       | 68               | 87    | 85             | 8     | 0               | 387           |          |             |      |            |                |       |                |                |     |
|         | 805#         | 51012          | 祭農森   | 男                         | 9           | /       | 96               | 86    | /2             | 8     | 8               | 439           |          |             |      |            |                |       |                |                |     |
|         | 805th        | ST013          | 陳冠又   | 男                         | 8           | 4       | 65               | 61    | 68             | 1     | 2               | 350           |          |             |      |            |                |       |                |                |     |
|         | 805101       | ST014          | 天隆原   | 男                         | 8           | 0       | 76               | 88    | 70             | 5     | 4               | 401           |          |             |      |            |                |       |                |                |     |
|         | 80511        | ST015          | 「尿売位」 | 男 4                       | 9           | 0 1     | 00               | 60    | 12             |       | 4               | 420           |          |             |      |            |                |       |                |                |     |
|         | 805HI        | ST010          | 羽首半   |                           | 9           | 2 I     | 50               | 72    | 100            |       | 0               | 294           |          |             |      |            |                |       |                |                |     |
|         | 805HI        | ST017          | 学内的   | 5                         | 6           | -+<br>Ω | 08               | 75    | 100            | /     | 5               | 286           |          |             |      |            |                |       |                |                |     |
|         | 805#         | ST019          | 林冠元   |                           | 9           | 7       | 87               | 65    | 40             | 7     | 0               | 359           |          |             |      |            |                |       |                |                | -   |
|         | ( )          |                | # 四年7 | 万研(清麗-管                   | [利表]        | 四年丙班    | (筋層)             | Sheet | 1 Shee         | 12 T  |                 | : 4           |          |             |      |            |                |       |                |                |     |
| 3       |              |                |       |                           |             |         | (                | 1     |                |       | U               |               |          |             | m    |            |                |       |                |                | 50/ |
| ń       | 8 📖          |                |       |                           |             |         |                  |       |                |       |                 |               |          |             | ш    |            |                |       |                | - <b>T</b> - 9 | 970 |
|         |              |                |       |                           |             |         |                  |       |                |       |                 |               |          |             |      |            |                |       |                |                |     |
|         | - (          | Steaded        |       |                           |             | +       | +                | -     |                |       | +               |               |          | <u> </u>    |      |            | _              |       |                |                |     |
| Ē       | 兩個「          | 資料             | 表格    | ,九京                       | 就是是         | 55日夏    | 事版               | Exce  | ミト所称           | 単的「   | . 活.            | ۳<br>۱        | ,日育      | ∏共[         | 可存放  | 又在日        | 同—             | 張工    | _1/E:          | 表衫             | ≠。  |

#### TIPS

- 請認清:範圍(Range)、清單(List)、資料表格(Data Table)之間的異同,才能務 實的運用 Excel 工作表來記載與處理資料。
- 猶記「資料清單」(List)是在 Excel 2003 版本時所提供的一項功能,在 Excel 2007 以後,此功能稱之為「資料表」工具(Data Table Tools)。

#### Excel 範圍(Range)

Excel 工作表的資料儲存基本單位是儲存格(Cell),每一個儲存格都有其獨一無二的 位址,而此位址是由欄名與列號所組成的絕對位址標示,如儲存格 A5、儲存格 K8。 而表達連續多個儲存格位址的方式即稱之為範圍(Range),範圍的標示是兩個儲存 格位址之間以冒號串連,如範圍 A2:D6、範圍 C8:H9。至於整欄或整列的範圍標示則 是僅以欄名或列號的範圍方式來標示。例如:「B:B」表示整個 B 欄、「C:H」即表示 工作表的第 C 欄至 H 欄等六欄範圍、「3:3」表示工作表的第 3 列、「2:5」則表示工 作表的第 2 列至第 5 列等四列範圍。所以,最小的範圍即為單一儲存格,最大的範圍 即為整張工作表。範圍僅止於表達一個儲存資料的區域範疇。您可以針對一個範圍進 行運算與資料處理。

|    | Α | В   | С     | D   | E   | F | G | Н   | I    | J  | K |
|----|---|-----|-------|-----|-----|---|---|-----|------|----|---|
| 1  |   |     |       |     |     |   |   |     |      |    |   |
| 2  |   | 類別  | 資料    | 訊息  | 管理員 |   |   | 類別  | 基數   | 等級 |   |
| 3  |   | A01 | QA001 | 528 | 張小春 |   |   | A01 | 1.24 | 甲  |   |
| 4  |   | A01 | QA002 | 430 | 周小婷 |   |   | A02 | 3.22 | Z  |   |
| 5  |   | A01 | QA003 | 271 | 周小婷 |   |   | A03 | 2.45 | 丙  |   |
| 6  |   | A01 | QA004 | 501 | 張小春 |   |   | B01 | 1.64 | Ţ  |   |
| 7  |   | A01 | QA005 | 629 | 周小婷 |   |   | B02 | 2.77 | NA |   |
| 8  |   | A02 | QA001 | 352 | 周小婷 |   |   |     |      |    |   |
| 9  |   | A02 | QA002 | 98  | 周小婷 |   |   |     |      |    |   |
| 10 |   | A02 | QA003 | 774 | 李玉梅 |   |   |     |      |    |   |
| 11 |   | A02 | QA004 | 598 | 李玉梅 |   |   |     |      |    |   |
| 12 |   | A02 | QA005 | 161 | 李玉梅 |   |   |     |      |    |   |
| 13 |   | A02 | QA006 | 25  | 張小春 |   |   |     |      |    |   |
| 14 |   | A02 | QA007 | 178 | 張小春 |   |   |     |      |    |   |
| 15 |   |     |       |     |     |   |   |     |      |    |   |
| 16 |   |     |       |     |     |   |   |     |      |    |   |
| 17 |   |     |       |     |     |   |   |     |      |    |   |
| 18 |   |     |       |     |     |   |   |     |      |    |   |

Excel 清單(List)

清單(List)是 Excel 2003 才有的新增功能,清單是由標準的行列式範圍所轉換過來 的元件,一個清單即為一張資料表,因此,轉換為清單的範圍內,不容許有合併或分 割的儲存格,清單的首列必須為資料表的各欄位名稱(Fields)。

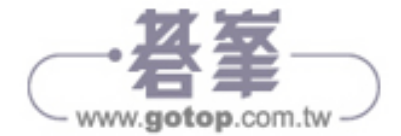

| 新增格式化規則 ? *           |
|-----------------------|
| · 運取規則類型(S):          |
| ▶ 根據莫值格式化所有儲存格        |
| ▶ 只格式化包含下列的儲存格        |
| ▶ 只格式化排在最前面或最後面的值     |
| ▶ 只格式化高於或低於平均的值       |
| ▶ 只格式化唯一或重複的值         |
| ▶ 使用公式來決定要格式化哪些儲存格    |
| 編輯規則說明( <u>E</u> ):   |
| 只格式化下列的儲存格(Q):        |
| 開存格値 💌 小於 💌 60 🌆      |
| 預覽: AaBbCcYyZz 相式(D   |
| 15 福定 <sub>以</sub> 取満 |

步驟15 回到〔新增格式化規則〕對話方塊,完成第一個格式化規則,請點按〔確定〕 按鈕。

| 設定格式化的條件規則管理員       |                               |                      |       | ? X         | ]   |
|---------------------|-------------------------------|----------------------|-------|-------------|-----|
| 顯示格式化規則(S): 目前的選取   |                               |                      |       |             |     |
| 7 🖽 新増規則(12)、 💷 編輯: | 規則(E) 📉 🗙 🗎                   | 除規則(D) ▲ ▼           |       |             |     |
| 規則(依照顧示的順序套用) 格     | 式                             | 套用到                  | ţ     | 如果 True 則停止 |     |
| 儲存格值 < 60 16        | AaBbCcYyZz                    | =\$F\$2:\$F\$39      | 55    |             |     |
|                     |                               |                      |       |             |     |
|                     | 新増格式化規則                       |                      |       |             | ? × |
|                     | 選取規則類型(S):                    |                      |       |             |     |
|                     | ▶ 根據其值格式(                     | 上所有儲存格               |       |             |     |
|                     | ▶ 只格式化包含 <sup>-</sup>         |                      |       |             |     |
|                     | <ul> <li>▶ 只相式化高於到</li> </ul> | 被削回或敢使回的道<br>或低於平均的信 |       |             |     |
|                     | ▶ 只格式化唯一到                     | 或重複的值                |       |             |     |
|                     | ▶ 使用公式來決ス                     | 定要格式化哪些儲存格           |       |             |     |
|                     | 編輯規則說明(E):                    |                      |       |             |     |
|                     | 只格式化下列的偏                      | 諸存格(Q):              |       |             |     |
|                     | 儲存格值 💌                        | 介於 💽 60              |       | E 85 19     |     |
|                     |                               |                      |       | -           |     |
|                     |                               |                      |       |             |     |
|                     | 預覽:                           | 未設定格式                | 格式(D) |             |     |
|                     |                               |                      |       | 確定          | 取消  |
| l                   |                               |                      |       |             |     |

- 步骤 16 回到〔設定格式化的條件規則管理員〕對話方塊,可以看到第一組設定完成 的格式化條件規則。
- 步驟17 點按〔新增規則〕按鈕。
- 步骤 18 再次開啓〔新增格式化規則〕對話方塊,在選取規則類型上點選〔只格式化 包含下列的儲存格〕選項。
- 步驟 19 設定並輸入〔儲存格值〕〔介於〕〔60〕且〔85〕。
- 步驟 20 點按〔格式〕按鈕。

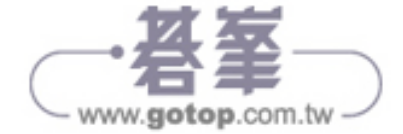

「欄」區域(意即「欄標籤」區域)

這是位於樞紐分析表上方,做為垂直欄標題的區域,也就是資料欄位以欄方向進行群 組的標題所在。例如:當您將〔付款方式〕欄位放置在此區域裡,則表示〔付款方式〕 資料欄位裡的各種付款方式名稱,將不會重複地逐欄顯示在樞紐分析表的頂端,以針 對每一種付款方式進行統計運算。

| <ol> <li>將〔交易方式〕欄<br/>位設定為樞紐分析</li> </ol> | 1<br>2 | A<br>業務員   | B<br>(全部) ▼ | С    | D    | E    | F | 2. |
|-------------------------------------------|--------|------------|-------------|------|------|------|---|----|
| 表的〔欄〕標籤(即                                 | 3      | 加總 - 獎金    | 欄標籤 ▼       | ·    |      |      |   |    |
| (蜩)回标),收去                                 | 4      | 列標籤        | 支票          | 其它   | 信用卡  | 現金   |   |    |
| 【懶丿堲哟丿' 府住                                | 5      | 快捷物流股份有限公司 | 1146        | 1240 | 1357 | 1642 |   |    |
| 此逐欄顯示每一種                                  | 6      | 花花花坊實業集團   | 787         | 450  | 2162 | 1350 |   |    |
| <b> </b>                                  | 7      | 盛威資訊科技公司   | 1187        | 1764 | 1270 | 1653 |   |    |
| 又刎乃氏的石柄。                                  | 8      | 喜悅傳播事業     | 1902        | 1038 | 1712 | 1567 |   |    |
|                                           | 9      | 發財貿易股份有限公司 | 1259        | 1011 | 2152 | 1214 |   |    |
|                                           | 10     | 豐沛百貨股份有限公司 | 1830        | 1151 | 1310 | 803  |   |    |
|                                           | 11     |            |             |      |      |      |   |    |
|                                           | 12     |            |             |      |      |      |   | 1  |

 在欄標籤的標題儲 存格 (B3) 右側亦提 供有排序、篩選按 鈕 (倒三角形按 鈕),可進行交易方 式的排序及篩選。

#### 「值」區域(意即「資料」區域)

這是位於列標題右側與欄標題下方的一塊矩形面積,也正是符合欄、列標題群組類別 交錯下的資料運算結果。「值」區域算是樞紐分析表中面積最大的一個區域,也是專 職彙整與摘要運算的區域。當您將數值性的資料欄位置於此處,將對該數值性資料欄 位自動進行加總(SUM)運算;若是您將文字性的資料欄位置於此處,則將對該文字 性資料欄位自動進行計數(COUNT)運算。不過,事後都可以恣意調整所需的運算 方式。

|    | А          | В      | С    | D    | E    | F |
|----|------------|--------|------|------|------|---|
| 1  | 業務員        | (全部) 🔻 |      |      |      |   |
| 2  |            |        |      |      |      |   |
| 3  | 加總 - 獎金    | 欄標籤 💌  |      |      |      |   |
| 4  | 列標籤 ▼      | - 支票   | 直它   | 信用卡  | 現金   |   |
| 5  | 快捷物流股份有限公司 | 1146   | 1240 | 1357 | 1642 |   |
| 6  | 花花花坊寶業集團   | 787    | 450  | 2162 | 1350 |   |
| 7  | 盛威資訊科技公司   | 1187   | 1764 | 1270 | 1653 |   |
| 8  | 喜悅傳播事業     | 1902   | 1038 | 1712 | 1567 |   |
| 9  | 發財貿易股份有限公司 | 1259   | 1011 | 2152 | 1214 |   |
| 10 | 豐沛百貨股份有限公司 | 1830   | 1151 | 1310 | 803  |   |
| 11 |            |        |      |      |      |   |
| 12 |            |        |      |      |      |   |

「篩選」區域(意即「頁」或「報表篩選」區域)

這是一個自由選擇是否要使用的區域,在此可以置入一個或多個以上的資料欄位,凡 是置入此區域的資料欄位,將成為篩選的關鍵。例如:您可以將〔業務員〕資料欄位

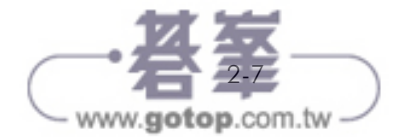

在資料來源中提供了兩個與日期相關的欄位,分別是〔銷售日期〕與〔送貨日期〕, 因此,可以藉由〔插入時間表〕的操作,建立出與日期相關的時間軸。

| XI          | 5-           | ¢.                    | ÷       |                 |             | <b>銷售</b>                             | 資料(Tim        | er).xlsx - E>           | cel                          |                | ł                                                                                                    | 19日日        | 析表工具     |                                     |                     |                                        | ? 📧 –                                                                      | . 🗆 🗙  |
|-------------|--------------|-----------------------|---------|-----------------|-------------|---------------------------------------|---------------|-------------------------|------------------------------|----------------|----------------------------------------------------------------------------------------------------|-------------|----------|-------------------------------------|---------------------|----------------------------------------|----------------------------------------------------------------------------|--------|
| 檔案          | 常月           | 目損                    | 入 朋     | 面配置             | 公式          | 資料                                    | 校閱            | 檢視                      | 開發人員                         | POWERP         | IVO 2                                                                                                    | 分析          | 設計       |                                     |                     |                                        |                                                                            | 登入 🔍   |
| - 福紐<br>分析表 | 作用中4<br>加總 - | 閣位:<br>收入<br>立設定<br>イ |         |                 | *9<br>1-9   | → 群組選<br>「国 取消群<br>「」 群組欄<br>群組<br>群組 | 取項目<br>組<br>位 | ■ 摘入交<br>■ 摘入時<br>目 節選送 |                              | 重新整理           | 夏夏<br>夏料<br>東<br>調<br>和<br>一<br>記<br>一<br>一<br>一<br>一<br>夏<br>夏<br>一<br>一<br>一<br>一<br>一<br>一<br>夏<br>更<br>一<br>二<br>料<br>不<br>源<br>・ | D<br>D<br>D | 講陳 ▼     | 限 欄位、<br>  販 OLAP<br>  電 開聯園<br>  計 | 項目和集 ▼<br>工具 ~<br>算 | ■ 記録<br>枢紐<br>建議的框<br>分析圏 紐分析表<br>工具   | <ul> <li>□ 欄位清單</li> <li>□ +/- 按鈕</li> <li>■ 欄位標題</li> <li>- 扇示</li> </ul> |        |
| C6          |              | -                     | : >     | < - V           | $f_X$       | 2014859                               | 970           | 插入時間                    | 現表<br>現表 以互動方式               |                |                                                                                                    |             |          |                                     |                     |                                        |                                                                            | ~      |
| 4           | Ą            | В                     |         | С               |             | D                                     |               | 篩選日其                    | l •                          |                | G                                                                                                    |             | Н        | Ι                                   |                     | 1-1-1-1-1-1-1-1-1-1-1-1-1-1-1-1-1-1-1- |                                                                            |        |
| 1           |              |                       |         |                 |             |                                       |               | 時間表可                    | 「譲您更快速輕                      |                |                                                                                                    |             |          |                                     |                     | 樞紐分析君                                  | 5欄位                                                                        | * X    |
| 2           | 1            |                       | 00.76.4 |                 |             |                                       |               | - 福紐分校                  | K時段,以師邏<br>f表、檀紐分析 ,         |                |                                                                                                    | _           |          |                                     |                     | 選擇要新增到報表                               | 的欄位:                                                                       | -()    |
| 3           | 加總 -         | 收入                    | 服務場     | ● 日 ●           |             |                                       | ,             | 園典 Cu                   | be 函數。                       |                | 法的服务                                                                                                    | 擂           | 入時間表     |                                     | ? ×                 | □ 商店編號                                 |                                                                            |        |
| 4           | <b>除</b> 印   | ¥                     | \$136   | 子朱况町<br>228.032 | \$13        | 9X月前川鉄<br>13571/6                     | \$79          | 983 306                 | <b>住 10 歳</b><br>\$79,723,48 | Γ i<br>1 \$131 | 415.440                                                                                                    | -6          |          | <b>`</b>                            | _                   | □ 銷售日期                                 |                                                                            | -      |
| 6           | 台北           | - 6                   | \$201   | .485.970        | \$19        | )6.119.624                            | \$124         | .904.331                | \$122.506.65                 | 0 \$205        | .393.648                                                                                                    |             | ☑ 銷售日期 🕊 | ,                                   |                     | □ 下単時間                                 |                                                                            |        |
| 7           | 台南           |                       | \$83    | ,319,783        | \$8         | 30,704,648                            | \$50          | ,004,087                | \$48,545,58                  | 9 \$81         | ,704,151                                                                                                    |             | 소로니행     |                                     |                     | □ 送貨日期                                 |                                                                            |        |
| 8           | 桃園           |                       | \$83    | ,532,308        | \$8         | 3,122,899                             | \$49          | ,368,493                | \$49,235,43                  | 2 \$81         | ,316,203                                                                                                    |             |          |                                     |                     | ☑ 收入                                   |                                                                            |        |
| 9           | 高雄           |                       | \$158   | ,453,053        | \$16        | 51,005,440                            | \$92          | ,501,869                | \$98,141,20                  | 6 \$165        | ,264,109                                                                                                    |             |          |                                     |                     | □ 銷售單位                                 |                                                                            |        |
| 10          | 新竹           |                       | \$142   | ,319,354        | \$15        | 60,601,056                            | \$90          | ,080,024                | \$91,561,23                  | 4 \$148        | ,219,599                                                                                                    |             |          |                                     |                     | 其他表格                                   |                                                                            | -      |
| 11          | 彰投           |                       |         |                 | \$2         | 27,368,064                            | \$15          | ,609,512                |                              | \$65           | ,561,442                                                                                                    | -11         |          |                                     |                     | 大い下回被う問め                               | 电缆片.                                                                       |        |
| 12          | 總計           |                       | \$805   | ,338,500        | \$83        | 80,278,877                            | \$502         | ,451,622                | \$489,713,59                 | 2 \$878        | ,874,592                                                                                                    | -11         |          |                                     |                     | 在以下 医鸡之间的                              | 176 MM 112.                                                                |        |
| 13          |              |                       |         |                 |             |                                       |               |                         |                              |                |                                                                                                    | -11         |          |                                     |                     | ▼ 飾選                                   | Ⅲ 棞                                                                        |        |
| 15          |              |                       |         |                 |             |                                       |               |                         |                              |                |                                                                                                    |             | 6        |                                     | 取消                  |                                        | 服務項目                                                                       | -      |
| 16          |              |                       |         |                 |             |                                       |               |                         |                              |                |                                                                                                    | -L          |          | - 6                                 |                     | J                                      |                                                                            |        |
| 17          |              |                       |         |                 |             |                                       |               |                         |                              |                |                                                                                                    |             |          |                                     |                     | _ ■ 列                                  | Σ值                                                                         |        |
| 18          |              |                       |         |                 |             |                                       |               |                         |                              |                |                                                                                                    |             |          |                                     |                     | 懸市                                     | · 加總 - 收                                                                   | λ 🔻    |
| 19          |              |                       |         |                 |             |                                       |               |                         |                              |                |                                                                                                    |             |          |                                     |                     |                                        |                                                                            |        |
| 20          |              | 工作目                   | =1 9    | 编管制             | 庄商          | ·管約 Sh                                | eet3          | æ                       |                              |                |                                                                                                    |             |          |                                     |                     | □ 延迴版面配置                               | 更新                                                                         | 更新     |
| #fike       | 25           | 1164                  | × 1 7   | C//22.3=C./194  | <u>да</u> . | 340.197 311                           |               | J                       |                              |                |                                                                                                    |             |          | _                                   | -                   | a 🗉 - —                                | _                                                                          | L 100% |

- 步驟 01 點按樞紐分析表裡的任一儲存格。
- 步驟 02 點按〔樞紐分析表工具〕底下的〔分析〕索引標籤。
- 歩驟 03 點按〔篩選〕群組裡的〔插入時間表〕命令按鈕。
- 步骤 04 開啓〔插入時間表〕對話方塊,裡面將顯示資料來源中屬於日期時間資料型 態的欄位名稱。勾選所需的欄位作為〔時間表〕。例如:勾選〔銷售日期〕 前的核取方塊。
- 步驟 05 點按〔確定〕按鈕。

〔時間表〕猶如〔交叉分析篩選器〕,都是數位儀表板的最佳元件,〔交叉分析篩選器〕 的內容是標籤按鈕,可以進行欄位內容的篩選,而〔時間表〕則是以日期時間型態的 資料欄位為篩選對象,透過時間橫軸般的水平捲軸版面,讓您輕鬆點選、檢視某一時 間點的統計資料。

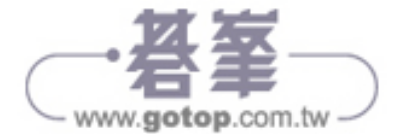

## 3\_3 篩選樞紐分析表

樞紐分析表的交叉統計分析,主要的來源便是資料欄位,不管是〔列〕區域與〔欄〕 區域所交錯而統計出〔值〕區域裡的資料欄位,或是報表〔篩選〕區域裡的資料欄位, 都不一定要納入各個欄位裡的每一項資料內容,您也可以藉由〔排序篩選〕按鈕的操 作,針對資料欄位裡的特定項目或是符合則準則的項目,才進行樞紐分析的統計運算。

#### 3.3.1 列標籤或欄標籤的篩選

以下圖的樞紐分析表為例,在〔列〕區域中,置入了〔送貨國別〕資料欄位;在〔欄 標籤〕區域中,置入了〔日期〕資料欄位後設定了〔年〕與〔季〕群組;在〔值〕區 域中,置入了〔交易編號〕資料欄位,表達出每一送貨國別在每一年每一季的總交易 筆數。若只想要篩選出特定的送貨國別或指定的年度季別,則可以藉由篩選工具的操 作來達成。在工作表上的樞紐分析表,其位於〔列〕區域和〔欄標籤〕區域裡的欄位 標籤,都提供有排序篩選按鈕(倒三角形),點按後中即可展開排序、搜尋與篩選的 作業。此外,畫面右側〔樞紐分析表欄位〕工作窗格裡的欄位名稱上,也提供有倒三 角形按鈕,可展開排序、搜尋與篩選的操作。

| 1. 5                  | 點按欄位標籤<br>鈕,可進行資                                                             | 旁的排序篩選按<br>料欄位的篩選。                                                  |        |                                                                   |                                                                                          | 2. 點按樞<br>篩選按                          | 钮分析<br>鈕,亦可 | 表欄位裡欄位:<br>可進行資料欄(                                                                      | 名稱旁的排序<br>位的篩選。     |
|-----------------------|------------------------------------------------------------------------------|---------------------------------------------------------------------|--------|-------------------------------------------------------------------|------------------------------------------------------------------------------------------|----------------------------------------|-------------|-----------------------------------------------------------------------------------------|---------------------|
| C1<br>1<br>2          | 1 • :<br>A                                                                   | ×         ✓         f*         1332           B         C         D | E      | F G                                                               | H I                                                                                      | [ J                                    | K           | 樞紐分析表欄<br><sup>暹擇要新増到報表的儀仗</sup>                                                        | ☆<br>☆: ♥ ▼         |
| 3                     | 交易筆數                                                                         | 年與季<br>■ 2011年                                                      | E      | 2012年                                                             |                                                                                          | 總計                                     |             | ✓ 交易編號                                                                                  | <u> </u>            |
| 5<br>6<br>7<br>8<br>9 | <ul> <li>送貨國別</li> <li>中國大陸</li> <li>巴拿馬</li> <li>日本</li> <li>加拿大</li> </ul> | <ul> <li></li></ul>                                                 | 第      | 第二季 第二季 第<br>1,710 1,995<br>824 917<br>1,679 2,032<br>1,686 2,027 | <ul> <li></li></ul>                                                                      | 排序(S)<br>排序(Q)<br>瞿項(M)<br>長國別" 的篩選(C) |             | <ul> <li>○ 口納</li> <li>○ 客戶編號</li> <li>✓ 送貨圖別</li> <li>○ 下單時間</li> <li>○ 訂開量</li> </ul> | •                   |
| 10<br>11              | 印尼<br>  俄羅斯                                                                  | 標籤篩選(L)<br>值篩選(⊻)                                                   | +<br>+ | 1,704 1,920<br>1,695 1,979                                        | 標籤師選(⊻)<br>值師選(⊻)                                                                        | Ľ)                                     | +<br>+      | 在以下區或之間把支備                                                                              | ₩: 楓                |
| 12<br>13<br>14        | 美國<br>馬來西亞<br>菲律賓                                                            | 授尋<br>☑ (全選)<br>☑ 中國大陸<br>☑ 巴全馬                                     |        | 1,783 1,981<br>1,634 1,995<br>1,731 2,050                         | 搜尋<br>● ● (全<br>● ● ● ● ●                                                                | 選)<br>國大陸<br>全馬 🕞                      | م<br>•      |                                                                                         | 年 ▼<br>日期 ▼         |
| 15<br>16<br>17<br>18  | 新加坡<br>墨西哥<br>韓國<br><b>總</b> 計                                               |                                                                     | E      | 1,750 1,973<br>1,724 1,950<br>1,734 1,934<br>19.654 22.753        | 「マ加」「マ加」「マ印」                                                                             | 4<br>全大<br>己<br>置斯<br>國                | E           | ■ 列<br>送貨國別 ▼                                                                           | ∑ 值<br>交易筆數 ▼       |
| 19<br>20              |                                                                              | ▼海來四显<br>▼菲律賓<br>▼新加坡<br>▼墨西哥                                       | -      |                                                                   | <ul> <li>● 鳥</li> <li>● 弟</li> <li>● 弟</li> <li>● 子</li> <li>● 子</li> <li>● 景</li> </ul> | でロッシ<br>車査<br>加坡<br>西哥                 |             |                                                                                         |                     |
| 就緒                    | ▶ 排序興篩                                                                       | 強定                                                                  | 取消 (部  | ◎選4 │ 下單分析 │                                                      |                                                                                          | 確定                                     | 取消          | □ 延週版面配置更新                                                                              | 更新<br><b>十</b> 100% |

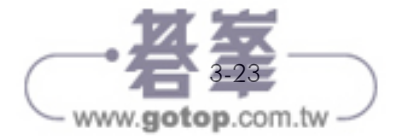

下圖以篩選送貨國別為例,點按篩選按鈕(位於儲存格 A5),展開下拉式選單,即可從中勾選或取消勾選指定送貨國別。

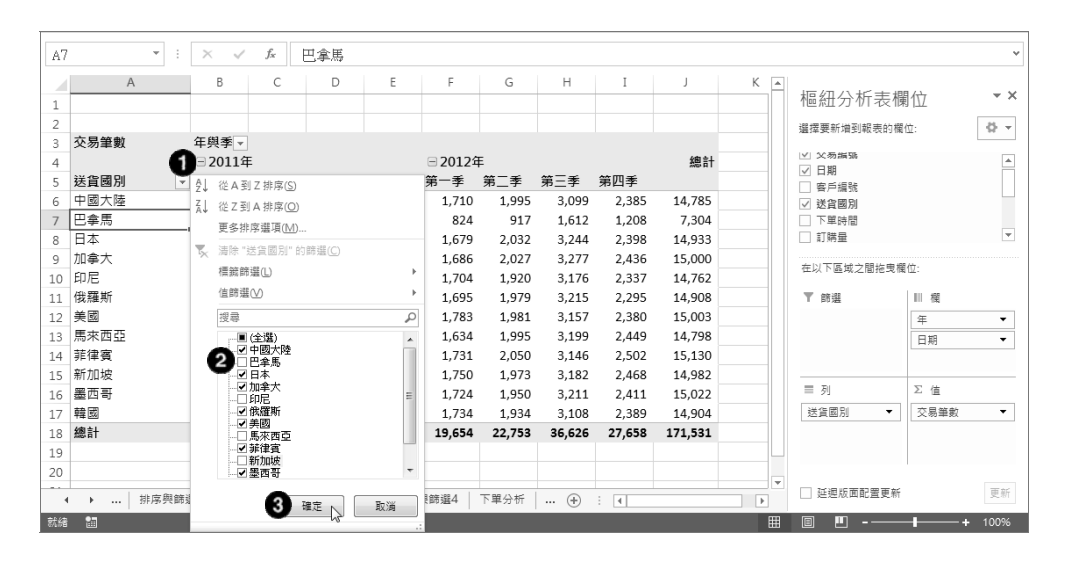

步驟 01 點按送貨國別的篩選按鈕。

「步驟 02 取消「巴拿馬」、「印尼」、「馬來西亞」與「新加坡」等四個國家的勾選。

步驟 03 點按〔確定〕按鈕。

| A7 |      | • : ×   | √ f <sub>x</sub> | 日本     |        |        |        |        |        |         |   |   |            |             | *       |
|----|------|---------|------------------|--------|--------|--------|--------|--------|--------|---------|---|---|------------|-------------|---------|
|    | A    | В       | С                | D      | E      | F      | G      | Н      | Ι      | J       | К | ۸ |            |             |         |
| 1  |      |         |                  |        |        |        |        |        |        |         |   |   | 樞紐分析表欄     | 位           | * X     |
| 2  |      |         |                  |        |        |        |        |        |        |         |   |   | 暹擇要新增到報表的欄 | <u>й</u> :  | -()     |
| 3  | 交易筆數 | 年與季 ▼   |                  |        |        |        |        |        |        |         |   |   |            |             |         |
| 4  |      | □ 2011年 |                  |        |        |        |        |        |        | 總計      |   |   | ✓日期        |             | <b></b> |
| 5  | 送貨國別 | 「第一季    | 第二季              | 第三季    | 第四季    | 第一季    | 第二季    | 第三季    | 第四季    |         |   |   | □ 客戶編號     |             |         |
| 6  | 中國大陸 | 1,189   | 1,266            | 1,572  | 1,569  | 1,710  | 1,995  | 3,099  | 2,385  | 14,785  |   |   | ✓ 送貨國別     |             | T       |
| 7  | 日本   | 1,170   | 1,341            | 1,549  | 1,520  | 1,679  | 2,032  | 3,244  | 2,398  | 14,933  |   |   | □ 下單時間     |             |         |
| 8  | 加拿大  | 1,183   | 1,309            | 1,550  | 1,532  | 1,686  | 2,027  | 3,277  | 2,436  | 15,000  |   |   | 訂聘量        |             | Ŧ       |
| 9  | 俄羅斯  | 1,220   | 1,332            | 1,571  | 1,601  | 1,695  | 1,979  | 3,215  | 2,295  | 14,908  |   |   | 在以下區域之間拖曳欄 | 位:          |         |
| 10 | 美國   | 1,179   | 1,325            | 1,629  | 1,569  | 1,783  | 1,981  | 3,157  | 2,380  | 15,003  |   |   |            |             |         |
| 11 | 菲律賓  | 1,238   | 1,306            | 1,577  | 1,580  | 1,731  | 2,050  | 3,146  | 2,502  | 15,130  |   |   | ▼ 節選       | Ⅲ 模         |         |
| 12 | 墨西哥  | 1,225   | 1,331            | 1,568  | 1,602  | 1,724  | 1,950  | 3,211  | 2,411  | 15,022  |   |   |            | 年           | •       |
| 13 | 韓國   | 1,233   | 1,306            | 1,559  | 1,641  | 1,734  | 1,934  | 3,108  | 2,389  | 14,904  |   |   |            | 日期          | -       |
| 14 | 總計   | 9,637   | 10,516           | 12,575 | 12,614 | 13,742 | 15,948 | 25,457 | 19,196 | 119,685 |   |   |            |             |         |
| 15 |      |         |                  |        |        |        |        |        |        |         |   |   | = 51       | <b>T</b> 44 |         |
| 16 |      |         |                  |        |        |        |        |        |        |         |   |   | = 51       | 二 1组        |         |
| 17 |      |         |                  |        |        |        |        |        |        |         |   |   | 送貨國別 🔻     | 交易筆數        | •       |
| 18 |      |         |                  |        |        |        |        |        |        |         |   |   |            |             |         |
| 19 |      |         |                  |        |        |        |        |        |        |         |   |   |            |             |         |
| 20 |      |         |                  |        |        |        |        |        |        |         |   |   |            |             |         |
|    | +    | 排序與篩選1  | 排序興篩遽            | 12 排序  | 與篩選3   | 排序與篩選4 | 下單分析   | f   (+ | : •    |         | ) | ] | □ 延遲版面配置更新 |             | 更新      |
| 就緒 | 1    |         |                  |        |        |        |        |        |        |         |   | ▦ | 8 •        | ++          | 100%    |

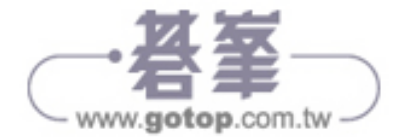